Hieronder wordt aangegeven waar zich in Windows 10 de energiebeheer en de slaapstand instellingen bevinden en hoe U de computer kunt configureren zodat de computer altijd aanblijft.

Stap 1: Klik op: Start

Klik via de linker muisknop op: Instellingen Zie het scherm hieronder:

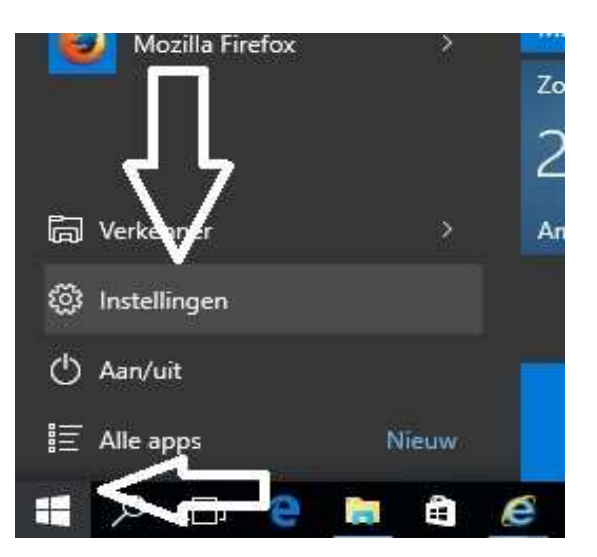

Stap 2: Klik in het menu: INSTELLINGEN op de keuze: Systeem Zie het scherm hieronder:

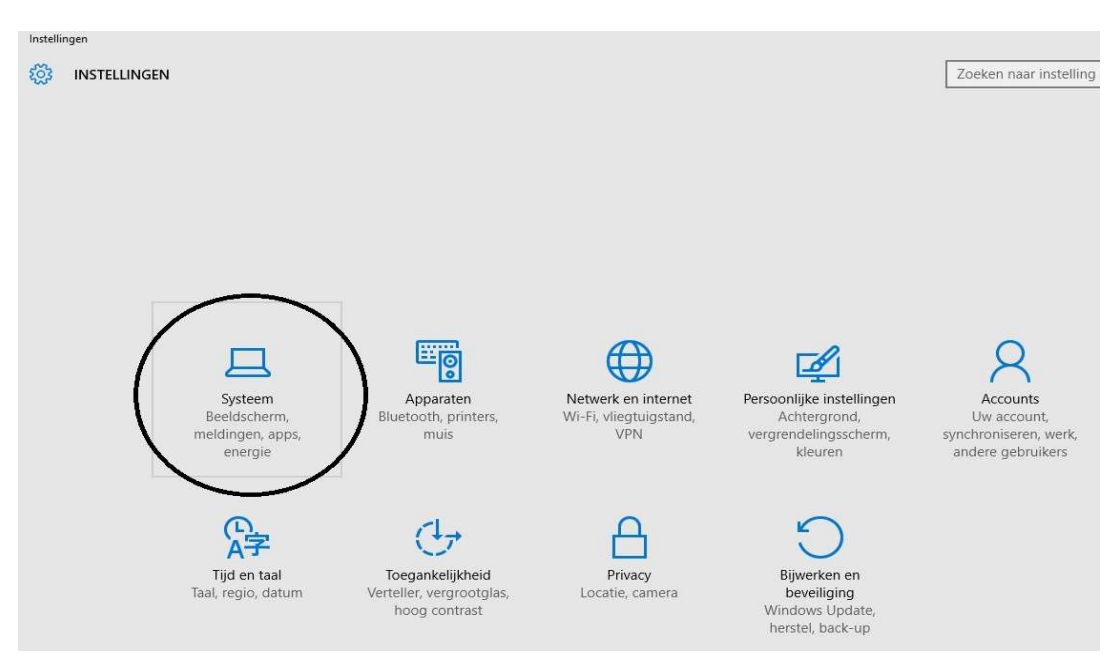

Heeft U op: Systeem geklikt, dan komt U vervolgens in het menu: SYSTEEM terecht, Zie het scherm op de volgende pagina ... Stap 3: Kies in het menu: SYSTEEM aan de linkerzijde in het menu de keuze: Energiebeheer en slaapstand

| ← Instellingen              | - 🗆 X                                                     |
|-----------------------------|-----------------------------------------------------------|
| SYSTEEM                     | Zoeken naar instelling 🖉                                  |
| Beeldscherm                 | Uw beeldscherm aanpassen                                  |
| Meldingen en acties         |                                                           |
| Apps en onderdelen          |                                                           |
| Multitasking                | 1                                                         |
| Tabletmodus                 |                                                           |
| Energiebeheer en slaapstand | Identificeren Detecteren                                  |
| Opslag                      | De grootte van tekst, apps en andere items wijzigen: 100% |
| Offlinekaarten              | (aanbevolen)                                              |
| Standaard-apps              | Schermstand                                               |
| Info                        | Liggend ~                                                 |
|                             | Toepassen Annuleren                                       |
|                             | Geavanceerde beeldscherminstellingen                      |
|                             |                                                           |
|                             |                                                           |

Stap 4: Via: Energiebeheer en slaapstand komt U aan de rechterzijde in een menu terecht waarin U de scherminstellingen en Slaapstand van uw computer kunt inregelen. Zie het scherm hieronder:

| ← Instellingen              | – 🗆 X                                                      |
|-----------------------------|------------------------------------------------------------|
| SYSTEEM                     | Zoeken naar instelling $P$                                 |
| Beeldscherm                 | Scherm                                                     |
| Meldingen en acties         | Bij gebruik van netstroom uitschakelen na                  |
| Apps en onderdelen          | 30 minuten V                                               |
| Multitasking                | Slaapstand                                                 |
| Tabletmodus                 | Bij gebruik van netstroom slaapstand van pc inschakelen na |
| Energiebeheer en slaapstand |                                                            |
| Opslag                      |                                                            |
| Offlinekaarten              | Verwante instellingen                                      |
| Standaard-apps              | Extra energie-instellingen                                 |
| Info                        |                                                            |

De scherm-energie-instelling is in te regelen:

| ← Instellingen              |                          | – 🗆 X                           |
|-----------------------------|--------------------------|---------------------------------|
| SYSTEEM                     | 15 minuten               | cen naar instelling             |
| Beeldscherm                 | 20 minuten               |                                 |
| Meldingen en acties         | 25 minuten               | itschakelen na                  |
| Apps en onderdelen          | 30 minuten               |                                 |
| Multitasking                | 45 minuten               |                                 |
| Tabletmodus                 | 1 uur                    | laanstand van ne ingehakelen ne |
| Energiebeheer en slaapstand | 2 uur                    | laapstand van pe inschakelen na |
| Opslag                      | 3 uur                    |                                 |
| Offlinekaarten              | 4 uur                    | ~gen                            |
| Standaard-apps              | Extra energie-instelling | jen                             |
| Info                        |                          |                                 |

en de slaapstand instelling van uw computer kunt U regelen:

| ← Instellingen              |                                           | - 🗆 X                           |  |  |  |  |  |  |  |  |
|-----------------------------|-------------------------------------------|---------------------------------|--|--|--|--|--|--|--|--|
| 🐯 SYSTEEM                   |                                           | Zoeken naar instelling $\wp$    |  |  |  |  |  |  |  |  |
| Beeldscherm                 | Scherm                                    |                                 |  |  |  |  |  |  |  |  |
| Meldingen en acties         | Bij gebruik van netstroom uitschakelen na |                                 |  |  |  |  |  |  |  |  |
| Apps en onderdelen          | 20 minuton<br>25 minuten                  |                                 |  |  |  |  |  |  |  |  |
| Multitasking                | 30 minuten                                |                                 |  |  |  |  |  |  |  |  |
| Tabletmodus                 | 45 minuten                                | laapstand van pc inschakelen na |  |  |  |  |  |  |  |  |
| Energiebeheer en slaapstand | 1 uur                                     |                                 |  |  |  |  |  |  |  |  |
| Opslag                      | 2 uur                                     |                                 |  |  |  |  |  |  |  |  |
| Offlinekaarten              | 3 uur                                     | gen                             |  |  |  |  |  |  |  |  |
| Standaard-apps              | 4 uur                                     |                                 |  |  |  |  |  |  |  |  |
| Info                        | 5 uur                                     |                                 |  |  |  |  |  |  |  |  |
|                             | Nooit                                     |                                 |  |  |  |  |  |  |  |  |

## Klik onderaan in het rechter deel van het scherm op:

Extra energie-instellingen

| ← Instellingen                                           | - 🗆 X                                                                    |
|----------------------------------------------------------|--------------------------------------------------------------------------|
| SYSTEEM                                                  | Zoeken naar instelling                                                   |
| Beeldscherm<br>Meldingen en acties<br>Apps en onderdelen | Scherm<br>Bij gebruik van netstroom uitschakelen na<br>30 minuten ~      |
| Multitasking<br>Tabletmodus                              | Slaapstand<br>Bij gebruik van netstroom slaapstand van pc inschakelen na |
| Energiebeheer en slaapstand                              | 1 uur 🗸                                                                  |
| Opslag                                                   |                                                                          |
| Offlinekaarten                                           | Verwante instellingen                                                    |
| Standaard-apps                                           | Extra energie-instellingen                                               |
| Info                                                     |                                                                          |

Via Extra energie-instellingen komt U in het onderstaande scherm terecht: Via de keuze aan de rechter zijde: De schema-instellingen wijzigen komt U opnieuw in een instellingen-scherm terecht.

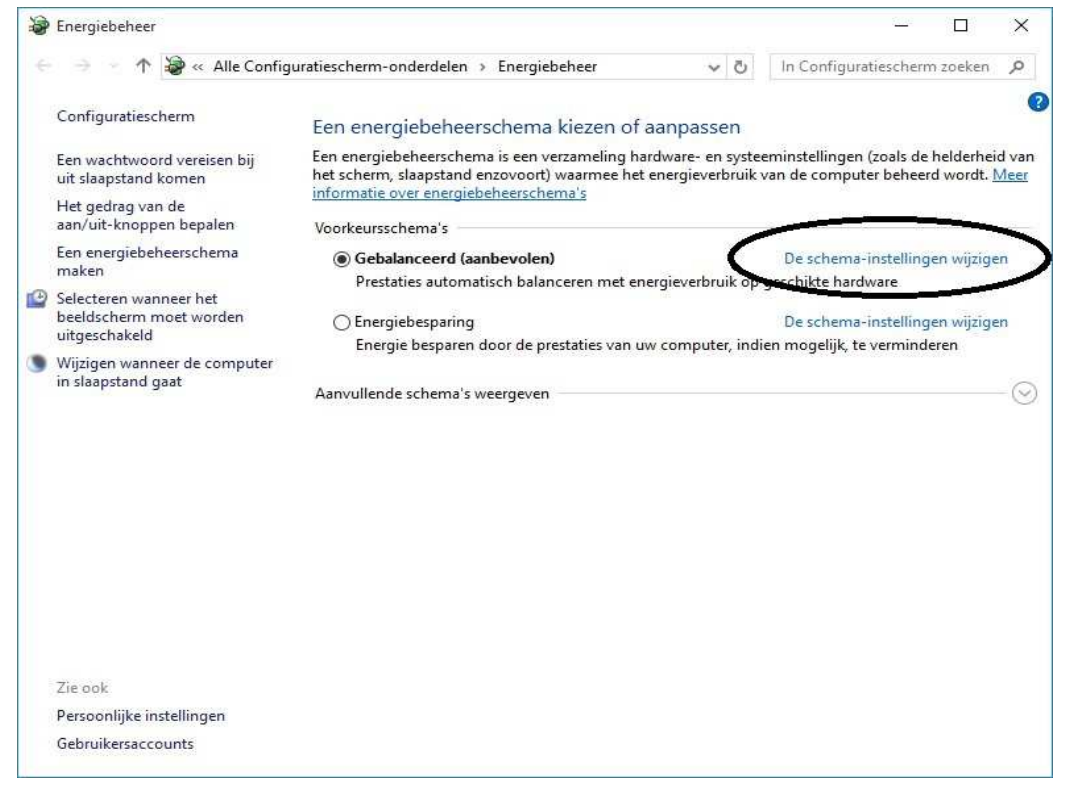

Via de bovenstaande keuze komt U in het onderstaande scherm terecht:

| <br>1 🏠 « Energiebeheer 🤉 Instellingen v         | /oor beheerschema bewerken     | 5 V              | In Configuratieschern | n zoeken | 1 |
|--------------------------------------------------|--------------------------------|------------------|-----------------------|----------|---|
|                                                  |                                |                  |                       |          |   |
| Instellingen voor dit schema w                   | ijzigen: Gebalanceerd          |                  |                       |          |   |
| Selecteer de instellingen voor slaapstand        | l en beeldscherm die u voor uw | computer wilt ge | ebruiken.             |          |   |
|                                                  | S                              | <u> </u>         |                       |          |   |
| 🔛 Het beeldscherm uitschakelen na:               | 30 minuten 🗸 •                 | $\langle \neg$   |                       |          |   |
| De computer in slaapstand zetten:                | 1 uur 🗸 🗸                      |                  |                       |          |   |
|                                                  |                                |                  |                       |          |   |
| <u>G</u> eavanceerde energie-instellingen wijzig | gen                            |                  |                       |          |   |
| Charles and the second second                    | about These                    |                  |                       |          |   |

Hier kunt U (opnieuw) de instellingen voor uw beelscherm wijzigen.

| · 🔿 👻 🛧 🍃 « Energiebeheer » Instellingen v       | oor beheerschema bewerken                           | ~ Ö        | In Configuratiescherm zoeken | ۶ |
|--------------------------------------------------|-----------------------------------------------------|------------|------------------------------|---|
| Instellingen voor dit schema w                   | jzigen: Gebalanceerd                                |            |                              |   |
| Selecteer de instellingen voor slaapstand        | en beeldscherm die u voor uw compu                  | ter wilt g | ebruiken.                    |   |
| 🔮 Het beeldscherm uitschakelen na:               | 30 minuten 🗸 🗸                                      |            |                              |   |
| De computer in slaapstand zetten:                | 1 minuut<br>2 minuten<br>3 minuten                  |            |                              |   |
| <u>G</u> eavanceerde energie-instellingen wijzig | 5 minuten<br>10 minuten<br>15 minuten<br>20 minuten |            |                              |   |
| Standaardinstellingen voor dit schema g          | e 25 minuten<br>30 minuten<br>45 minuten            |            |                              |   |
|                                                  | 1 uur Vijzigingi<br>2 uur<br>3 uur                  | an opslaa  | n Annuleren                  |   |
|                                                  | 4 uur<br>5 uur                                      | 1_         | <b></b> 1                    |   |

en de slaapstand instellingen voor uw computer:

| • - • | 1 🗃 « Energiebeheer » Instellingen vo                                                         | or beheerschema b                                                           | ewerken       | v Ö            | In Configuratiesch | erm zoeken | Q |
|-------|-----------------------------------------------------------------------------------------------|-----------------------------------------------------------------------------|---------------|----------------|--------------------|------------|---|
|       | Instellingen voor dit schema wii                                                              | zigen: Gebalan                                                              | ceerd         |                |                    |            |   |
|       | Selecteer de instellingen voor slaapstand e                                                   | en beeldscherm die                                                          | u voor uw con | nputer wilt ge | bruiken.           |            |   |
|       | 🚇 Het beeldscherm uitschakelen na:                                                            | 30 minuten                                                                  | ~             |                |                    |            |   |
|       | De computer in slaapstand zetten:                                                             | 1 uur                                                                       | ~             |                |                    |            |   |
|       | <u>G</u> eavanceerde energie-instellingen wijzige<br>Standaardinstellingen voor dit schema ge | 1 minuut<br>2 minuten<br>3 minuten<br>5 minuten<br>10 minuten<br>15 minuten |               |                |                    |            |   |
|       |                                                                                               | 25 minuten<br>25 minuten<br>30 minuten<br>45 minuten<br>1 uur<br>2 uur      | Vijzig        | ingen opslaan  | Annuleren          |            |   |
|       |                                                                                               | 3 uur<br>4 uur<br>5 uur                                                     |               | ~              |                    |            |   |

U kunt dit .pdf bestand eenvoudig uitprinten of downloaden op uw computer. U mag dit .pdf bestand nadien vrij verspreiden en ook mailen naar andere computergebruikers. Voor meer help-informatie, tips en trucs kunt U terecht op het navolgende internetadressen:

## www.startnederland.nl/help of op: www.Windows10help.nl

Dit .pdf bestand kunt U ook terugvinden via één van de bovenstaande internet-adressen.

Dit .pdf document wordt U aangeboden door:

www.startnederland.nl